## 登録メールアドレス・登録情報を変更する / 退会する

② 変更後のメールアドレ (3) 入力したメールアドレス宛に ■ (4) 「メールアドレスの変更 スを入力し、「入力内容で変 変更確認メールが届きます。メー が完了しました。」と表示され メ 更する」ボタンを押します。 たら、変更は完了です。 ルを開いて URL を選択します。 配信されたメールに記載されて ルアドレス変更 メールアドレスの変更を完了するためにはコチラをクリックしてください。 \*メールアドレス変更\* ☆メールアドレス変更☆ いる URL を選択してマイページにア ttps://service.sugumail.com/ z∩·/m/u/e/xxxxxxxxxxxxxxxxxxx クセスし、メニューを選択します。 変更したいメールアドレスを入力してください いれがれの変更が完了しました。 ■現在答録中のメールアドレス ◎ マイページに戻る URL を選択 un simplicant tober on in ●メールアドレスを変更する場合 ■変更後のメールアトレス *⇒「メールアドレス変更」* ●登録情報を変更する場合 入力内容で変更する ⇒「**登録情報変更**」 ●退会される場合 ⇒「退会される方はコチラ」 URL を選択 (2) 配信カテゴリ選択画面 | 3 「利用者登録完了」と表示さ ※利用者情報の変更・解除はコチラ nttps://service.sugumail.com/ta: m/u/i/xxxxxxxxxxx<u>xxxxxxxxx</u> が表示されます。登録内容 れるまで画面を進みます。別途、 ●メールアドレス変更の確認メール を確認/変更しながら画面 「登録情報変更のお知らせ」メー が届かない場合は・・・。 登録情報変更 入力したメールアドレスが間違って みどり市 を進みます。 ルが届きます。ご確認ください。 MIDORICITY いるか、迷惑メールとしてブロック \*配信カテゴリ選択\* \*\*利用者登録完了\*\* されている可能性があります。迷惑 \*マイページ\* 配信カテゴリを選択してください。 ※は入力必須項目になります。 メールの場合は、「ご登録の前に」を 利用者情報を更新しました。 ■配信カテゴリ※ ■ 防災(災害情報等) メールアドレス変更 ご確認ください。 防犯(不審者情報等) <u>利用規約</u> ・
退会される方はコチラ 次の画面に進む ●配信されたメールを削除してしま った場合は・・・ 「みどり市防災・防犯情報メール 登 録方法のご案内」に沿って空メール を送信してください。 折り返し届く「本登録済のお知らせ」 2 3 退会の確認画面が表示| 「退会処理が完了しました。」 退会される方はコチラ メールに記載されている URL から されます。「退会する」ボタ と表示されます。 マイページにアクセスできます。 ンを押します 別途、「解約のお知らせ」メールが ※退会処理が開始されます。 届きます。ご確認ください。 \*退会完了\* \*退会処理\* 退会処理が完了しました。またのご利用 お待ちしております。 退会処理を行いますが、本当に宜しいで すか? 退会する